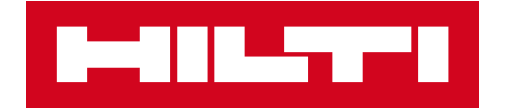

### QUICK GUIDE FOR ORDER CONFIRMATION

Schaan, August 2021

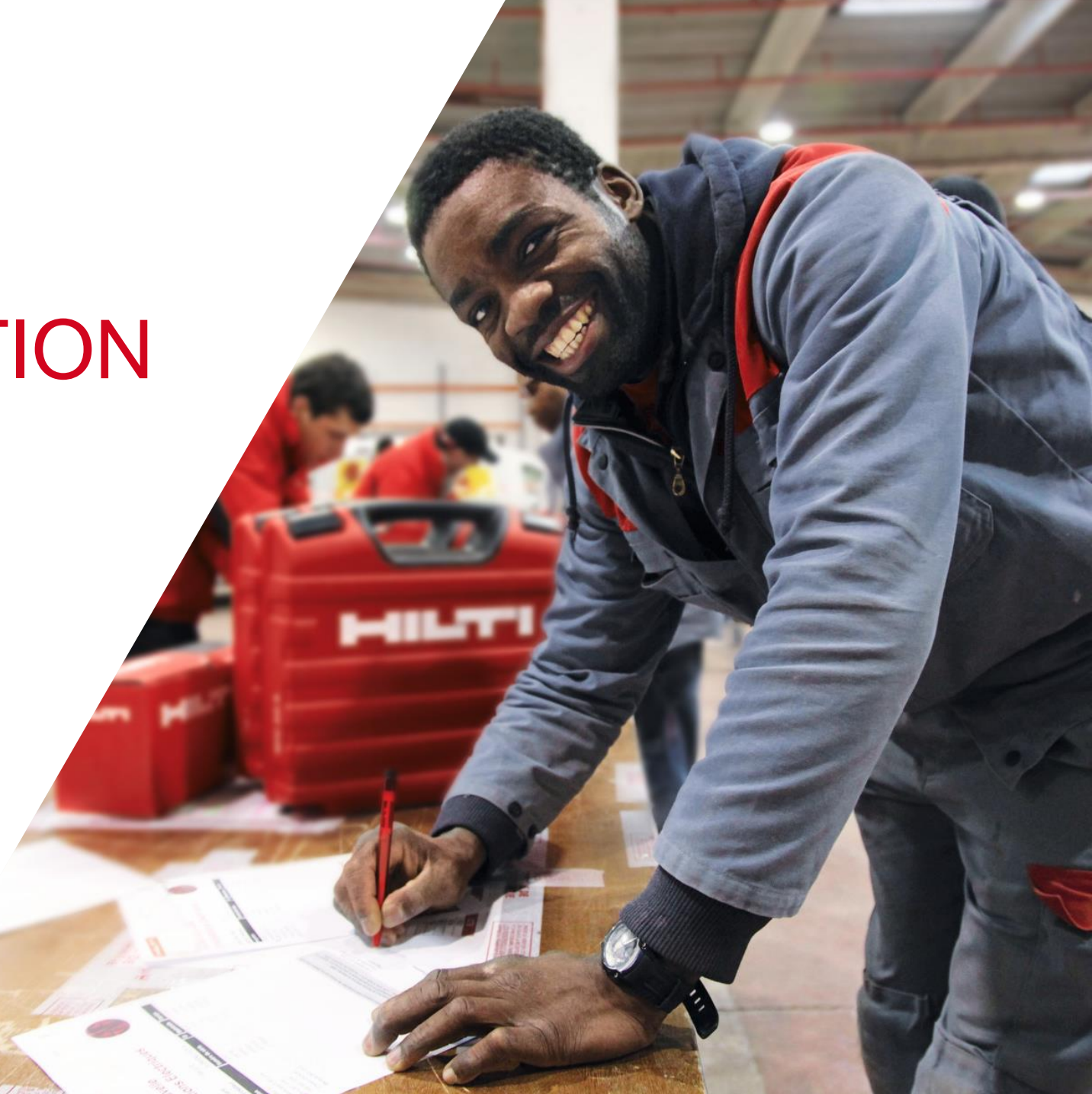

#### PO COLLABORATION PROCESS WITH SCC

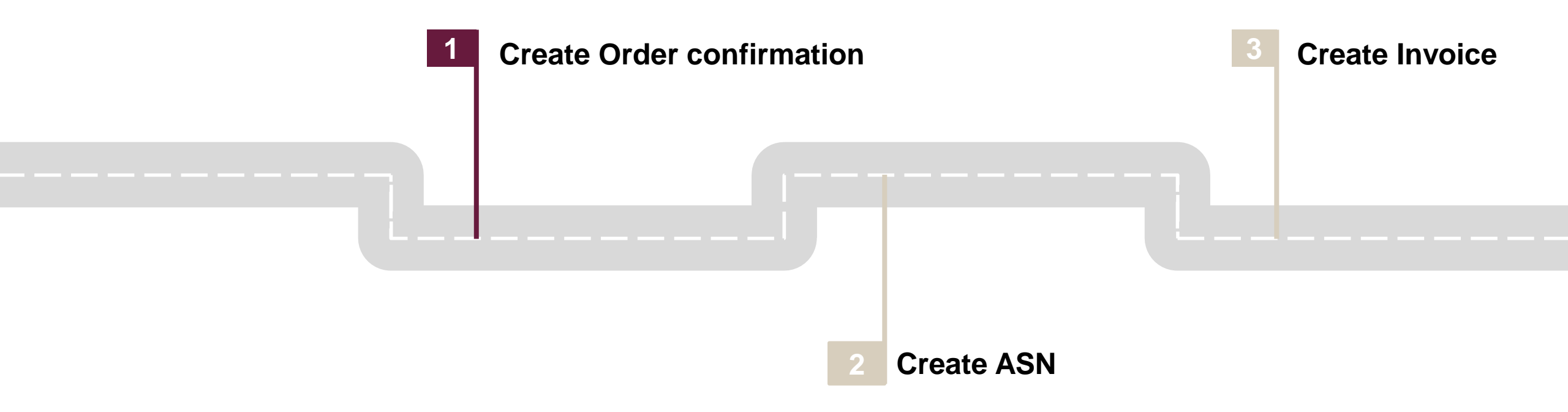

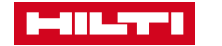

# CREATE THE ORDER CONFIRMATION TO COMPLETE THE FIRST STEP OF THE PO COLLABORATION

The aim of this guide is to provide a step-by-step explanation on how to make an order confirmation. For more details or complementary information, please use the complete **PO Collaboration Guide**.

- In this guide, it will be explained two ways of managing the order confirmation (OC) of the PO:
  - Manage Individual OC
  - Manage Mass OC

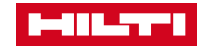

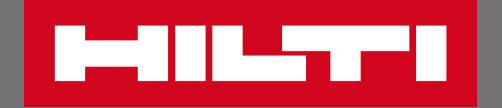

### MANAGE INDIVIDUAL OC

Quick guide for Order confirmation | August 2021

# MANAGE INDIVIDUAL OC: CREATE THE ORDER CONFIRMATION TO COMPLETE THE FIRST STEP OF THE PO COLLABORATION

- 1. Go to Orders, click "Orders and Releases".
- 2. Select the PO which you want to comfirm and click "Create Order confirmation".
- **3.** Click "Confirm Entire Order".

| Hom Orders V Fulfillment V | Orde | Orders and Releases (1) |                     |     |                                       |           |                                                                                                 |                  |                    |             |              |            |                 |          |           |
|----------------------------|------|-------------------------|---------------------|-----|---------------------------------------|-----------|-------------------------------------------------------------------------------------------------|------------------|--------------------|-------------|--------------|------------|-----------------|----------|-----------|
| Orders and Releases omers  |      | Туре                    | Order Number        | Ver | Customer                              | Inquiries | Ship To Address                                                                                 | Ordering Address | Amount             | Date ↓      | Order Status | Settlement | Amount Invoiced | Revision | Actions   |
| Order                      | ۲    | Order                   | 4529850995          | 1   | Hilti<br>Aktiengesellschaft<br>- TEST |           | Hilti<br>Aktiengesellschaft<br>HRL Nendeln<br>Rampe<br>Wareneingang<br>Nendeln<br>Liechtenstein |                  | \$27,603.60<br>USD | 18 Feb 2021 | New          | Invoice    | \$0.00 USD      | Original | Actions v |
|                            | 2    | Create                  | e Order Confirmatio | n 🔻 | Create Ship Notice                    | e Cre     | ate Invoice 🔻                                                                                   | Hide             | Resend Failed C    | rders       |              |            |                 |          |           |
|                            | 0    | Upda                    | ate Line Items      |     |                                       |           |                                                                                                 |                  |                    |             |              |            |                 |          |           |
|                            |      | Rejec                   | ct Entire Order     |     |                                       |           |                                                                                                 |                  |                    |             |              |            |                 |          |           |

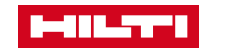

## FOLLOW THE MANDATORY STEPS TO ENSURE PROPER DATA ENTRY

**4.** Enter the Delivery Date (see the Need By date in the Line item).

**Note:** For the order confirmation, the date entered must be up to -5 to 0 days before the delivery date in the PO. In case the delivery date is already in the past, please reach out to your contact person at Hilti to solve it.

- 5. Click "Next".
- 6. Click "Submit" after having checked the data.

| Shippir | ng and Ta | ax Information     |                 |                   |                                            |
|---------|-----------|--------------------|-----------------|-------------------|--------------------------------------------|
|         |           | Est. S             | Shipping Date:  |                   | <b>::::</b>                                |
|         |           | 4 Est.             | Delivery Date:* | 31 Mar 2021       |                                            |
|         |           |                    | Comments:       |                   |                                            |
| Line li | tems      |                    |                 |                   |                                            |
| Line #  | Part #    | Customer Part #    | Revision Level  | Qty (Unit)        | Need By                                    |
| 10      | 202       | 000000000000050396 | A6              | 600,000.000 (PCE) | 31 May 2021 CEST<br>31 May 2021 Buyer time |
|         | Exit      | 5<br>Next          |                 |                   |                                            |
| Pr      | revious   | 6<br>Submit        | Exit            |                   |                                            |

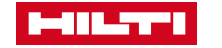

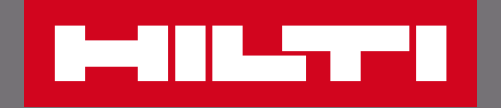

### MANAGE MASS OC

Quick guide for Order confirmation | August 2021

## MANAGE MASS OC: YOU CAN OPT TO DO MASS CONFIRMATION OF DIFFERENT POS AT THE SAME TIME

- 1. Go to "Orders", click "Orders and Releases" and then "Items to Confirm" tab.
- 2. Search filters will help you to identify the POs you need to manage. Enter search criteria and click "Search".
- **3. Select** your order(s).
- 4. Click on "Confirm Requested Quantities".

|   |              |            | Home             | Workben     | ch Or            | ders 🗸       | Fulfillment $ \smallsetminus $ |  |  |  |
|---|--------------|------------|------------------|-------------|------------------|--------------|--------------------------------|--|--|--|
|   |              |            |                  |             |                  | Orders and R | eleases                        |  |  |  |
|   |              |            |                  | Order Inqui |                  |              |                                |  |  |  |
|   |              |            |                  |             |                  | 0            |                                |  |  |  |
|   |              |            | Order            | s and Re    | Items to Confirm |              |                                |  |  |  |
| 2 | ▼ Sea        | irch Fi    | ilters           |             |                  |              |                                |  |  |  |
|   | Items to     | Confirm    | (4)              |             |                  |              |                                |  |  |  |
| 3 | $\checkmark$ | Туре       | Order Number     | Item        | Part No.         | Customer F   |                                |  |  |  |
|   | $\checkmark$ | Order      | 4529850533       | 20          | 202              | 000000000    |                                |  |  |  |
|   | $\checkmark$ | Order      | 4529850330       | 40          | 206              | 000000000    |                                |  |  |  |
|   | $\checkmark$ | Order      | 4529850220       | 10          | 202              | 000000000    |                                |  |  |  |
|   |              | Order      | 4529850220       | 30          | 206              | 000000000    |                                |  |  |  |
|   | 4<br>4<br>6  | nfirm Requ | ested Quantities | Cor         | nfirm Entire (   | Order        |                                |  |  |  |

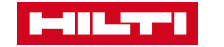

#### YOU CAN REVIEW ALL YOUR ORDERS BEFORE CONCLUDING THE ORDER CONFIRMATION

- 5. A similar screen will appear with the overview of all orders you want to confirm.
- 6. Click "Summit" to conclude the order confirmation.

| Line No. 1   | Part No.                      | Customer Part No. | Customer                              | Estimated Shipping | Estimated Delivery                                        | Supplier Batch ID | Confirm Qty         | Need By                                                     | Ship E        |
|--------------|-------------------------------|-------------------|---------------------------------------|--------------------|-----------------------------------------------------------|-------------------|---------------------|-------------------------------------------------------------|---------------|
| Order No.    | : 4529850533 (4)              |                   |                                       |                    |                                                           |                   |                     |                                                             |               |
| 10           | 202                           | 00000000000050395 | Hilti<br>Aktiengesellschaft<br>- TEST | (i) 19 Apr 2021    | (i) 18 May 2021<br>GMT+01:00<br>18 May 2021<br>Buyer time |                   | 600,000 (PCE)       | 18 May<br>2021<br>GMT+01:00<br>18 May<br>2021 Buyer<br>time | 19 Ap<br>2021 |
| Description: | DX Cartridge 5.5/16 .22 brown |                   |                                       |                    |                                                           |                   |                     |                                                             |               |
| 20           | 202                           | 00000000000050396 | Hilti<br>Aktiengesellschaft<br>- TEST | (i) 27 Jan 2021    | (i) 26 Feb 2021<br>GMT+01:00<br>26 Feb 2021<br>Buyer time |                   | 1,200,000.000 (PCE) | 26 Feb 2021<br>GMT+01:00<br>26 Feb 2021<br>Buyer time       | 27 Ja<br>2021 |
| Description: | DX Cartridge 5.5/16 .22 brown |                   |                                       |                    |                                                           |                   |                     |                                                             |               |
| 30           | 206                           | 00000000000050404 | Hilti<br>Aktiengesellschaft<br>- TEST | (i) 5 Jul 2021     | (i) 31 Jul 2021<br>GMT+01:00<br>31 Jul 2021<br>Buyer time |                   | 420,000.000 (PCE)   | 31 Jul 2021<br>GMT+01:00<br>31 Jul 2021<br>Buyer time       | 5 Jul<br>2021 |
| Description: | DX Cartridge 5.5/16 .22 red   |                   |                                       |                    |                                                           |                   |                     |                                                             |               |
| 40           | 206                           | 00000000000050404 | Hilti<br>Aktiengesellschaft<br>- TEST | (i) 27 Jan 2021    | (i) 26 Feb 2021<br>GMT+01:00<br>26 Feb 2021<br>Buyer time |                   | 1,920,000.000 (PCE) | 26 Feb 2021<br>GMT+01:00<br>26 Feb 2021<br>Buyer time       | 27 J<br>2021  |
| Description: | DX Cartridge 5.5/16 .22 red   |                   |                                       |                    |                                                           |                   |                     |                                                             |               |
| Order No.    | : 4529850535 (3)              |                   |                                       |                    |                                                           |                   |                     |                                                             |               |
| 10           | 202                           | 00000000000050395 | Hilti<br>Aktiengesellschaft<br>- TEST | (i) 19 Apr 2021    | (i) 18 May 2021<br>GMT+01:00<br>18 May 2021<br>Buyer time |                   | 600,000 (PCE)       | 18 May<br>2021<br>GMT+01:00<br>18 May<br>2021 Buyer<br>time | 19 A<br>2021  |
| Description: | DX Cartridge 5.5/16 .22 brown |                   |                                       |                    |                                                           |                   |                     |                                                             |               |
| 20           | 206                           | 0000000000050404  | Hilti<br>Aktiengesellschaft<br>- TEST | (i) 19 Apr 2021    | (i) 18 May 2021<br>GMT+01:00<br>18 May 2021<br>Buyer time |                   | 100,000 (PCE)       | 18 May<br>2021<br>GMT+01:00<br>18 May<br>2021 Buyer<br>time | 19 Aj<br>2021 |
| Description: | DX Cartridge 5.5/16 .22 red   |                   |                                       |                    |                                                           |                   |                     |                                                             |               |
| 40           | 206                           | 00000000000050404 | Hilti<br>Aktiengesellschaft<br>- TEST | (i) 5 Jul 2021     | (i) 31 Jul 2021<br>GMT+01:00<br>31 Jul 2021<br>Buyer time |                   | 420,000.000 (PCE)   | 31 Jul 2021<br>GMT+01:00<br>31 Jul 2021<br>Buyer time       | 5 Ju<br>2021  |
| Description: | DX Cartridge 5.5/16 .22 red   |                   |                                       |                    |                                                           |                   | _                   |                                                             |               |

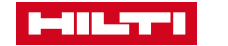

### THANK YOU

If you have any doubts, please reach out to the following e-mail: <u>HAGTeam.Ariba@hilti.com</u>

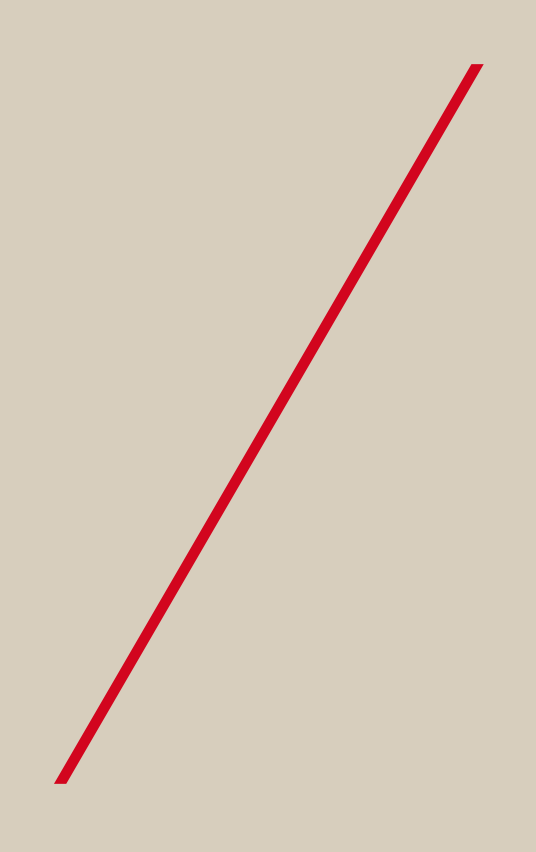

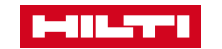

#### DISCLAIMER

The information in this presentation is confidential and proprietary to Hilti Corporation or a Hilti subsidiary and may not be disclosed without the permission of Hilti Corporation or the respective Hilti subsidiary company (hereinafter jointly "Hilti").

This presentation contains only intended guidance and is not binding upon Hilti to take any particular course of business. Its content is subject to change without further notice and may be subject to changes out of Hilti's control (in particular, without limitation, changes in SAP Ariba). Hilti assumes no responsibility for errors or omissions in this document. Hilti shall have no liability for damages of any kind including without limitation direct, special, indirect, or consequential damages that may result from the use of these materials.

All forward-looking statements are subject to various risks and uncertainties that could cause actual results to differ materially from expectations. Readers are cautioned not to place undue reliance on these forward-looking statements, which speak only as of their dates, and they should not be relied upon in making decisions.

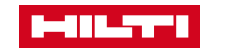